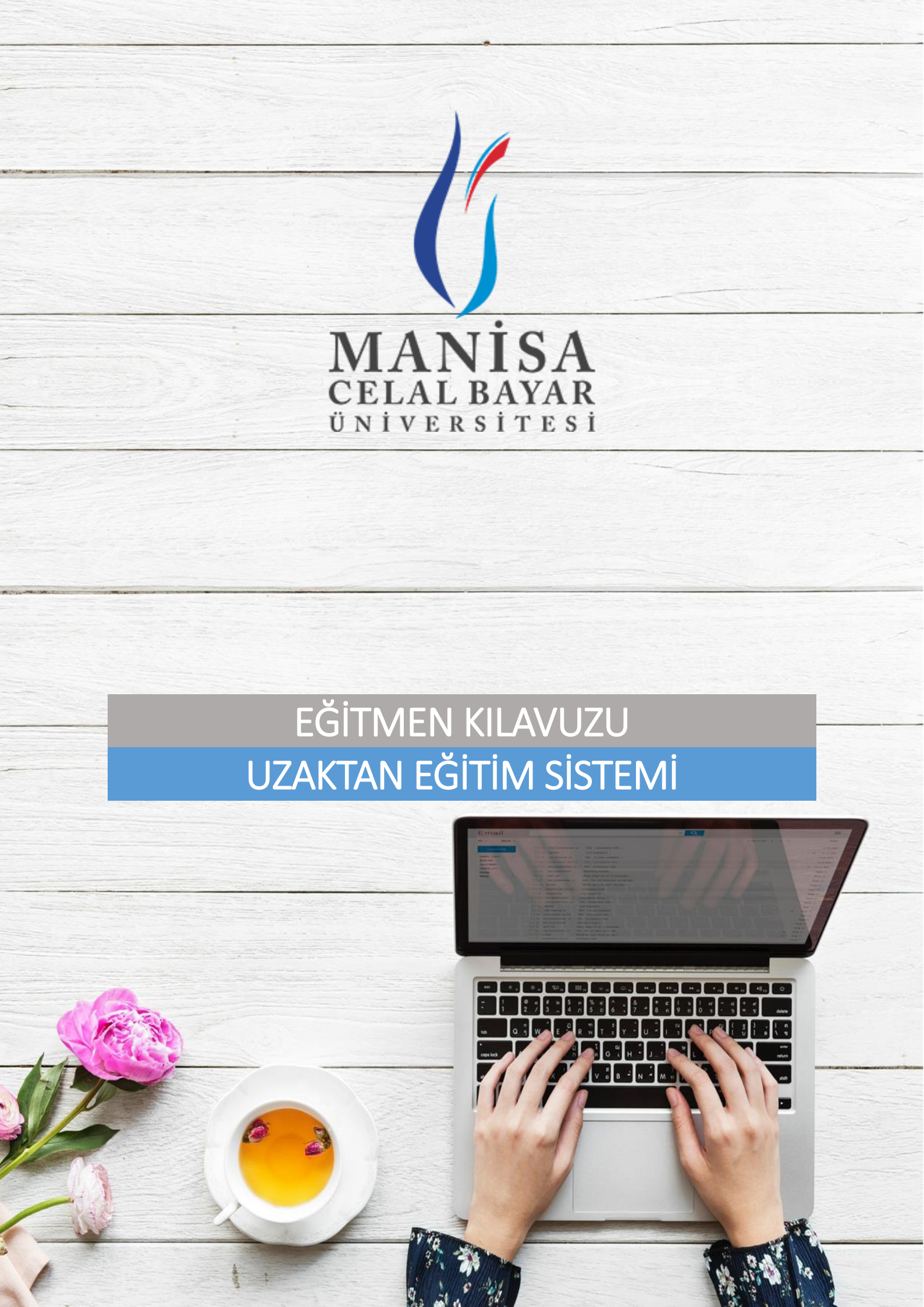

# Adım 1: Uygulama Yükleme

Adobe Connect uygulamasının bilgisayara herhangi bir tarayıcı kanalıyla yüklenmesi gerekmektedir. Uygulama, <u>https://www.adobe.com/go/ConnectShell11</u> bağlantısından indirilebilir.

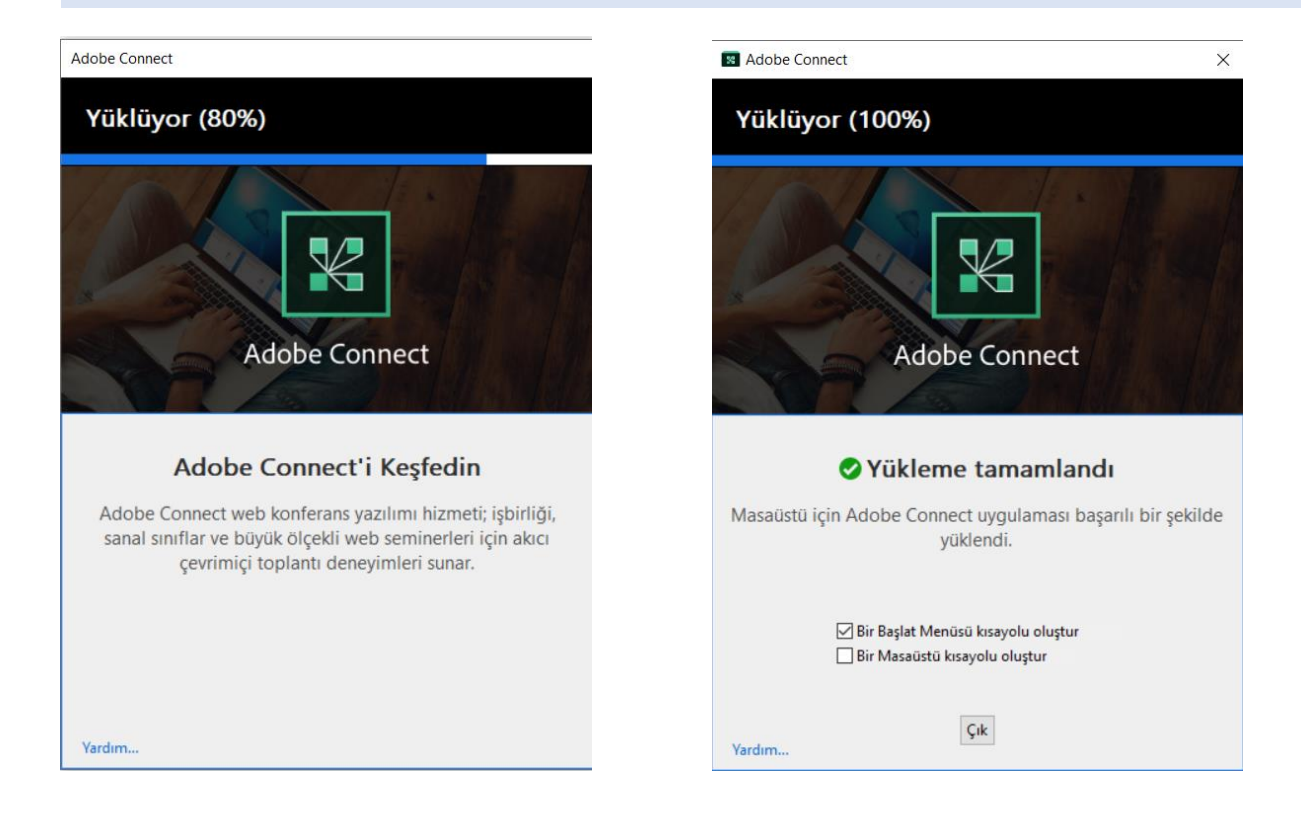

## Adım 2: LMS Sistemine Giriş

<u>http://uzem.cbu.edu.tr/</u> web sayfası bağlantısı üzerinden "Sisteme Giriş" alanından "Uzaktan Eğitim Programları" menüsü aracılığıyla LMS sistemine giriş yapılır.

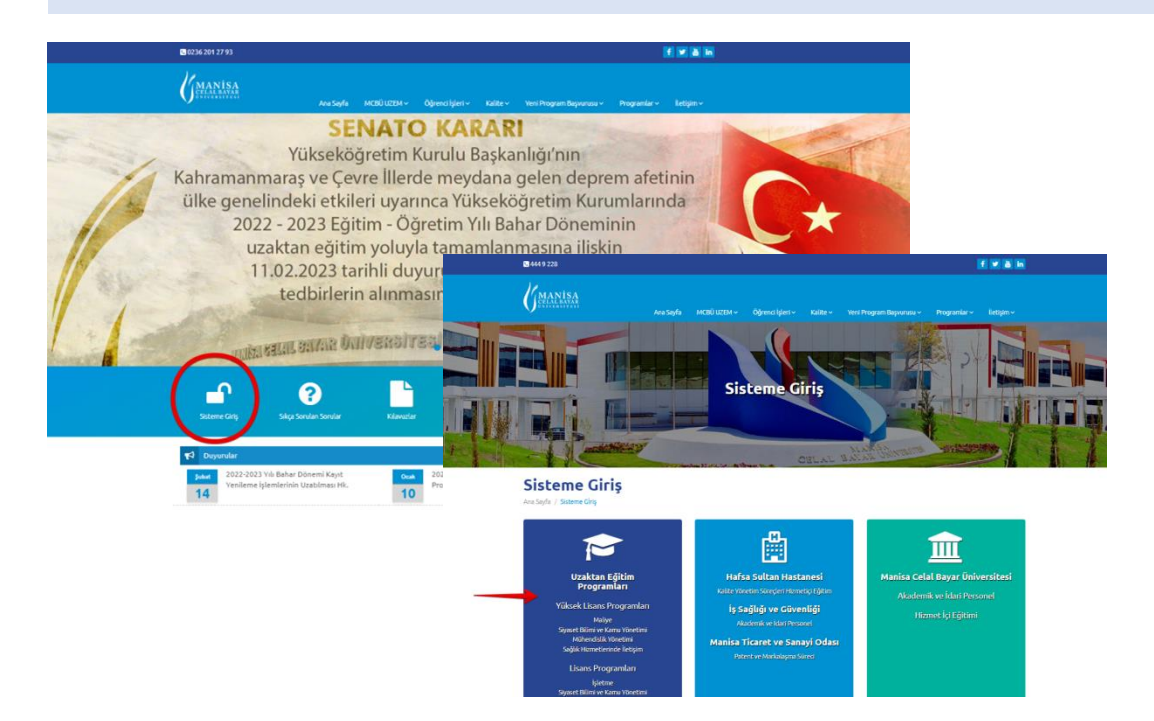

# Adım 3: Giriş Bilgileri

LMS sistemine girişte eğer değişiklik yapılmadıysa;

Kullanıcı Adı: UBS kullanıcı adı (isim.soyisim) Şifre: T.C. kimlik numarası dır.

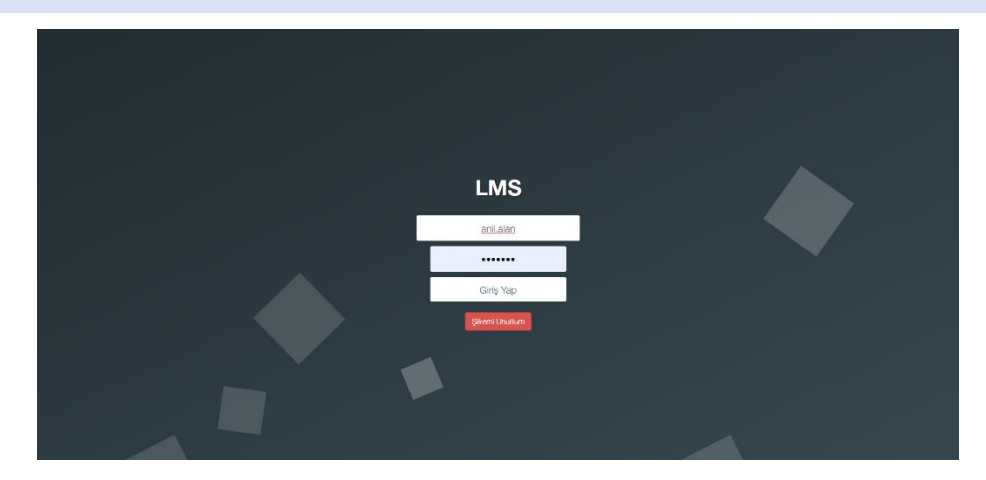

# Adım 4: Şifre Sıfırlama

Eğer şifrenizi değiştirdiyseniz ve hatırlamıyorsanız "Şifremi Unuttum" butonu üzerinden şifre sıfırlama işlemi yapılabilirsiniz.

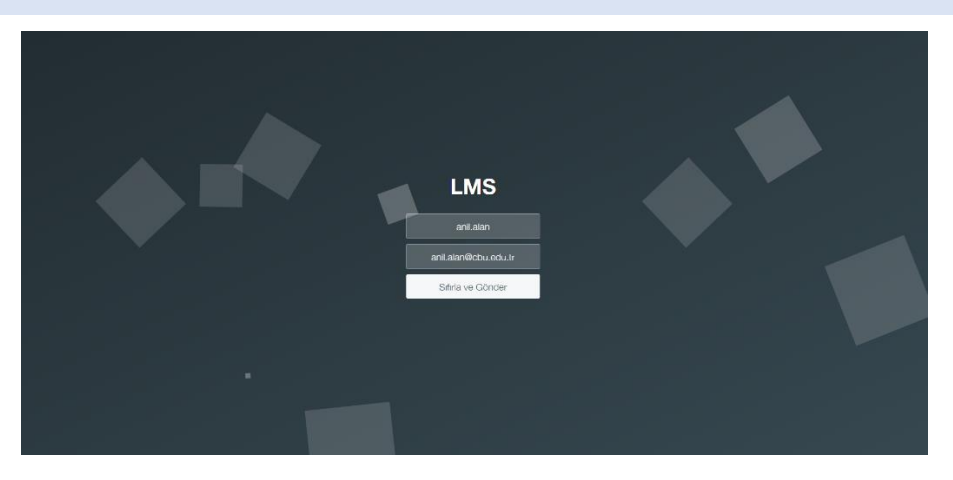

#### Adım 5: Derse Giriş

Giriş bilgileri doğru bir şekilde girildikten sonra ders ana ekranına erişilir. İşlem yapılacak ders aktif şube olarak seçilmelidir.

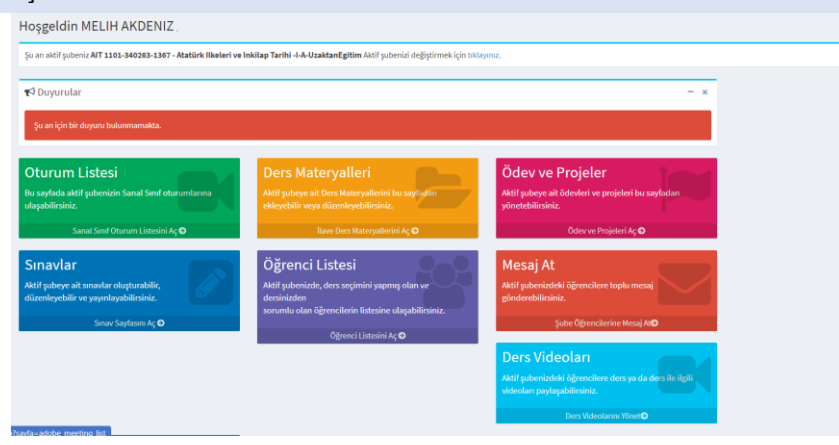

#### Adım 6: Oturum Oluşturma ve Canlı Derse Katılım

"Oturum Listesi" menüsüne giriş yapıldıktan "Yeni Oturum Ekle" butonu aracılığıyla yeni bir oturum veya toplu oturum oluşturulur. Oluşturulan oturum satırında Courum Aç butonu ile canlı ders ekranına bağlanılır.

| Şu an aktif şubeniz <b>AIT 1101-340263-</b>   | 1367 - Atatürk Ilkeleri ve    | Inkilap Tarihi -I-A-UzaktanEgitim                                     |                          |                                     |
|-----------------------------------------------|-------------------------------|-----------------------------------------------------------------------|--------------------------|-------------------------------------|
| 🖻 Sanal Sınıf Oturumla                        | arı                           |                                                                       |                          |                                     |
| 🖵 Ana Sayfa / 🔂 Ders İşlemleri/ 🖨 Sanal Sınıf | Oturum Listesi (AIT 1101-3402 | 163-1367 - Atatürk Ilkeleri ve İnkilap Tarihi -I-A-UzaktanEgitim) / 4 | Sanal Sinif Oturumu Ekle |                                     |
| + Sanal Sınıf Oturumu Ekle                    |                               |                                                                       |                          |                                     |
|                                               | Oturum Adı:                   | UZEM Test                                                             |                          |                                     |
|                                               | Başlangıç Tarihi:             | 04.01.2021 13:40                                                      |                          | =                                   |
|                                               | Bitiş Tarihi :                | 04.01.2021 19:40                                                      |                          |                                     |
|                                               | Acıklama                      | Test otunumudud                                                       |                          |                                     |
|                                               | A griculture i                | rest otor of motori                                                   |                          |                                     |
|                                               |                               | 🗆 Bu oturumu önümüzdeki 3 hafta için tekrarla.                        |                          |                                     |
|                                               |                               | + Yeni Oturumu Ekle 🗙 Vazgeç                                          |                          |                                     |
|                                               |                               |                                                                       |                          |                                     |
|                                               |                               |                                                                       |                          |                                     |
|                                               |                               |                                                                       |                          |                                     |
|                                               |                               |                                                                       |                          |                                     |
|                                               |                               |                                                                       |                          |                                     |
|                                               |                               |                                                                       |                          |                                     |
| Oturum Adı                                    | Başlangıç Tarihi              | Bitiş Tarihi                                                          | Oturum Durumu            | İştemler                            |
| UZEM Test                                     | 04-01-2021 13:40              | 04-01-2021 19:40                                                      | Aktif                    | 🖬 Oturum Aç 🥕 Düzenle 🗋 Oturumu Sil |
| AllT Açılış Dersi                             | 06-10-2020 19:40              | 06-10-2020 20:50                                                      | Süresi Bitmiş            | Öğrenci Listesi Oturum Kaydı        |
| AIIT                                          | 13-10-2020 19:40              | 13-10-2020 20:50                                                      | Süresi Bitmiş            | Oğrenci Listesi Oturum Kaydı        |
| All T 3. Hafta                                | 20-10-2020 19:40              | 20-10-2020 20:50                                                      | Suresi Bitmiş            | Oğrenci Listesi Oturum Kaydı        |
| AllT Dersi 27 Ekim                            | 27-10-2020 19:40              | 27-10-2020 20:50                                                      | Süresi Bitmiş            | Oğrenci Listesi Oturum Kaydı        |
| All I S. Hatta                                | 10-11-2020 19:40              | 10-11-2020 20:50                                                      | Suresi Bitmiş            | Oğrenci Listesi Oturum Kaydı        |
| All I 6. Hafta                                | 17-11-2020 19:40              | 17-11-2020 20:50                                                      | Suresi Bitmiş            | Oğrenci Listesi Oturum Kaydı        |
| АШТ 10 И-Ф-                                   | 24-11-2020 19:40              | 24-11-2020 20:50                                                      | Suresi Bitmiş            | Ogrenci Listesi Oturum Kaydi        |
| AIL 10. Haita                                 | 15-12-2020 19:40              | 15-12-2020 20:50                                                      | Suresi Bitmiş            | Oğrenci Listesi Oturum Kaydı        |
| AITI 11. Hatta                                | 22-12-2020 19:40              | 22-12-2020 20:50                                                      | Suresi Bitmiş            | Ogrenci Listesi Oturum Kaydi        |
| Guie Guié 2020                                | 29-12-2020 19:40              | 29-12-2020 20:50                                                      | Süresi Bitmiş            | Oğrenci Listesi Oturum Kaydı        |
| testtt                                        | 03-01-2021 10:20              | 03-01-2021 12:20                                                      | Süresi Bitmiş            | Oğrenci Listesi Oturum Kaydı        |

## Adım 7: Uygulama Üzerinden Canlı Derse Katılım

"Oturum Aç" butonu tıklandığında canlı derse nereden katılmak istediğinizin seçimi için açılan pencerede sorunsuz ders deneyimi için "Uygulamada Aç" seçimi tercih edilmelidir. Eğer uygulama yüklü ise ilk ekran görüntü yerine ikinci ekran görüntüsü ile karşılaşılır ve direkt bağlantı sağlanır.

| ZEM Testt                                          |                                                                                                 |  |
|----------------------------------------------------|-------------------------------------------------------------------------------------------------|--|
|                                                    | Odayı nerede açmak istersin?                                                                    |  |
|                                                    | Tarrycoda sç.<br>Bournez tenyecide pojutganoyosalanız                                           |  |
|                                                    | 🔯 Uygulamada Aç                                                                                 |  |
|                                                    | Bu tarayıcıda tescihlerimi hatrla Adobe Connect Livgulaması'nı İndir                            |  |
|                                                    | Veya bu tarayıcıda <u>Adobe Flash Playe</u> r'i & etkinleştirin <u>klasik görünümü</u><br>açın. |  |
|                                                    |                                                                                                 |  |
| © Adobe Systems incorporated, All Rights Reserved. |                                                                                                 |  |

| Adobe Connect |                                                                                                    | 0 |
|---------------|----------------------------------------------------------------------------------------------------|---|
|               |                                                                                                    |   |
|               | Adobe Connect uygulamasındaki oturuma katıldınız                                                                                                    |   |
|               | Hiçbir şey görmüyorsantz <u>uygulamavi tekrar eçin</u> veya <u>uygulamavi indirip çalıştırın</u><br>Uygulamayi açamiyor musunuz? <u>Tarnyıcılda devam edin</u> |   |
|               |                                                                                                    |   |
|               |                                                                                                    |   |
|               |                                                                                                    |   |

#### Adım 8: Tanıtım Ekranı

Uygulamada Adobe Connect açıldıktan sonra tanıtım ekranı gelir. İstenildiğinde "Bunu bir daha gösterme " seçeneği işaretlenerek çıkış (X) butonundan ekran kapatılabilir.

| 🏧 Toplanti Düzenler Bölmeler Ses 📢 - 👲 - 🖉 -    |                                                                                                    | Yardım 🚽            |
|-------------------------------------------------|----------------------------------------------------------------------------------------------------|---------------------|
| Paylaş                                          | = Video                                                                                                    |                     |
|                                                 |                                                                                                    |                     |
|                                                 |                                                                                                    |                     |
|                                                 |                                                                                                    |                     |
|                                                 | ×                                                                                                    | Web Kameramı Başlat |
| Toplantı Sahipleri için Adobe Connect kullanımı | ~                                                                                                    | Tartiµna            |
|                                                 | Bölmeler                                                                                                    |                     |
|                                                 |                                                                                                    | 4 Bitter            |
|                                                 | Bölmeler, odanızdaki farklı türdeki etkinliklere ait küçük pencerelerdir.<br>Bunları kapatın eklevebilir, veniden boyutlandırarak odanızda istediğiniz | r (1) =-            |
|                                                 | yere yerleştirebilirsiniz.                                                                                                    |                     |
|                                                 |                                                                                                    | sugmeethar          |
|                                                 |                                                                                                    | Sahipleri (1)       |
|                                                 |                                                                                                    | AKDENIZ             |
| Existin Poplaj -                                |                                                                                                    | (u)<br>ar (0)       |
|                                                 | 0                                                                                                    |                     |
|                                                 |                                                                                                    |                     |
|                                                 | - (1)                                                                                                    |                     |
|                                                 |                                                                                                    |                     |
|                                                 |                                                                                                    |                     |
| ✓ Bunu bir daha gösterme                        | • e e e e Sonraki                                                                                                    | inkes)              |
|                                                 |                                                                                                    |                     |
|                                                 |                                                                                                    |                     |
|                                                 |                                                                                                    |                     |
|                                                 |                                                                                                    |                     |
|                                                 |                                                                                                    | 2                   |
|                                                 | Herkes                                                                                                    | × +                 |

# Adım 9: Hazırlık Modu

Toplantı menüsü altında yer alan "Hazırlık Moduna Geçiş Yap" seçimi ile öğrenci ekranına yansıtılmadan ekran çerçevesi üzerinde gerekli değişiklikleri yapmaya imkan sunulur. Yine aynı menüden "Hazırlık Modunu Sonlandır" seçimi ile hazırlık tamamlanır.

| Toplant: Bilgilerini Yönet       | =- Video            | 58 =- |
|----------------------------------|---------------------|-------|
| Erişim ve Girişi Yönet           |                     |       |
| Kolumu Degiştir                  |                     |       |
| Tercihler                        |                     |       |
| Ses Ayarı Sihirbazı              |                     |       |
|                                  | Web Kameramı Başlat |       |
| Toplantys Kaydet                 |                     |       |
| Yalogza Supucu Alapm Etkinlestin |                     |       |
| Tam Ekran                        |                     |       |
| Teadantes Biti                   | Katılımcılar (1)    | =-    |
| Adobe Connection Cik             |                     |       |
|                                  |                     |       |
|                                  | Toplant Shinker (1) |       |
|                                  | MELIH AKDENIZ       |       |
|                                  | > Sumucular (0)     |       |
|                                  | * Katilmeilar (0)   |       |
|                                  |                     |       |
|                                  |                     |       |
| Ekranımı Paylaş 👻                |                     |       |
|                                  |                     |       |
|                                  |                     |       |
|                                  |                     | _     |
|                                  | Sohbet (Herkes)     |       |
|                                  |                     |       |
|                                  |                     |       |
|                                  |                     |       |
|                                  |                     |       |
|                                  |                     |       |

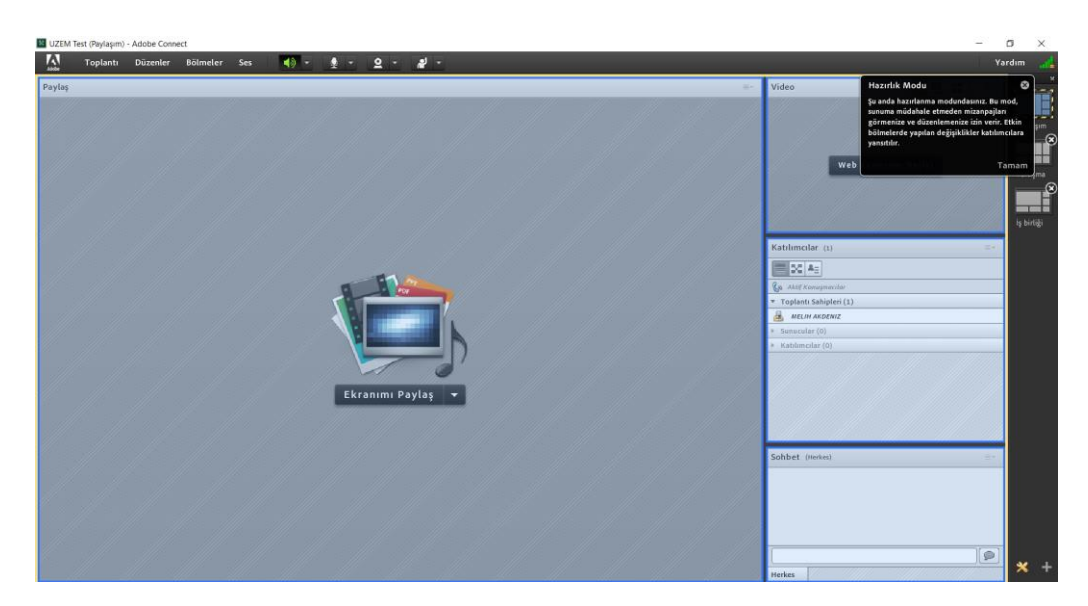

## Adım 10: Ders Hazırlıkları

Ders öncesi kamera, ses ve sunum hazırlıkları tamamlanır. Kamera için çerçevenin orta kısmında yer alan kamera ikonu veya kamera alanından, ses için yine aynı kısımda yer alan ses ikonu üzerinden ses açılır. Toplantı menüsü altında yer alan "Ses Ayarı Sihirbazı" seçiminden adımlar takip edilerek ses ayarları kontrol edilebilir. "Ekranımı Paylaş" menüsü açılarak "Belge Paylaş" seçeneği veya beyaz tahta ve ekran pavlasımı secenekleri ile hazırlık tamamlanır.

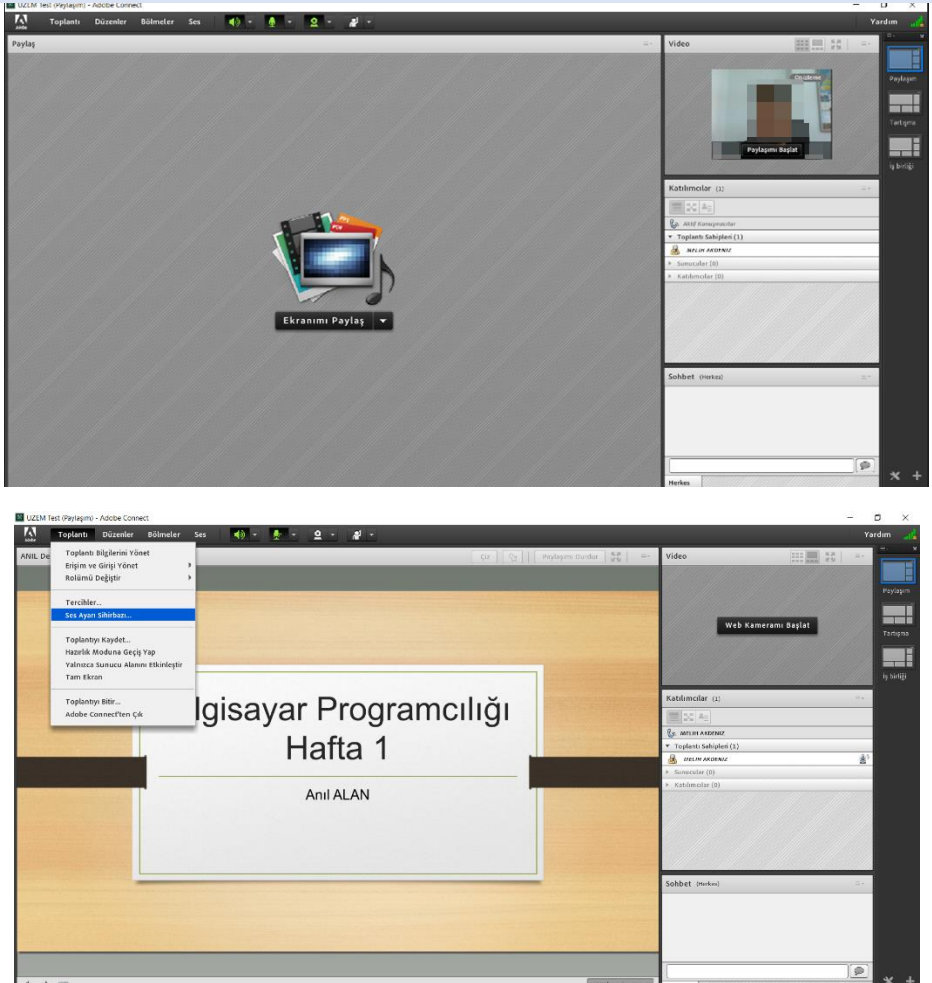

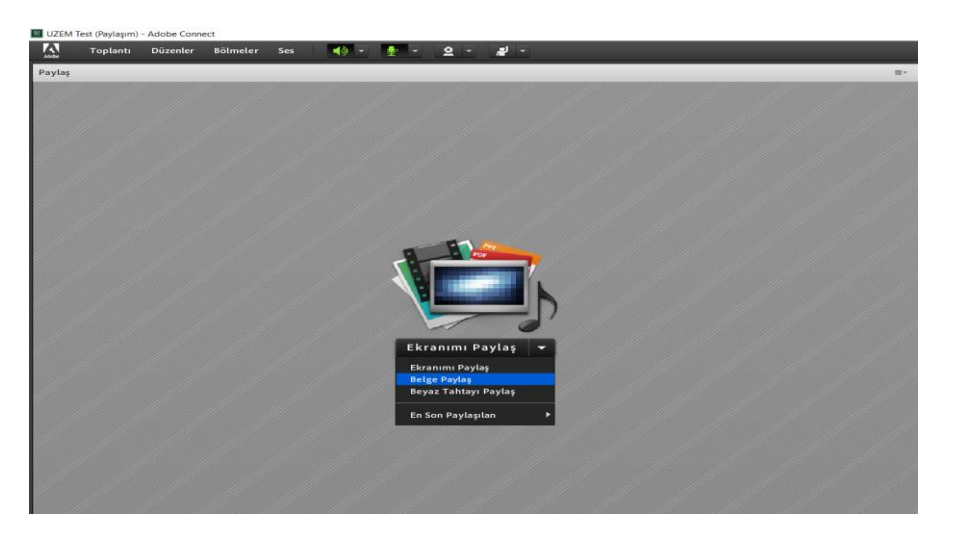

# Adım 11: Toplantı Kaydını Başlatma

Toplantı menüsü altında yer alan "Toplantıyı Kaydet" seçimi ile ders kaydı başlatılır. Ders öncesi bu işlemin yapılması gereklidir. Toplantıya istenirse bir isim verilebilir. Kaydın başlatıldığı sağ üst köşede yer alan kırmızı kayıt butonu aracılığıyla anlaşılabilir.

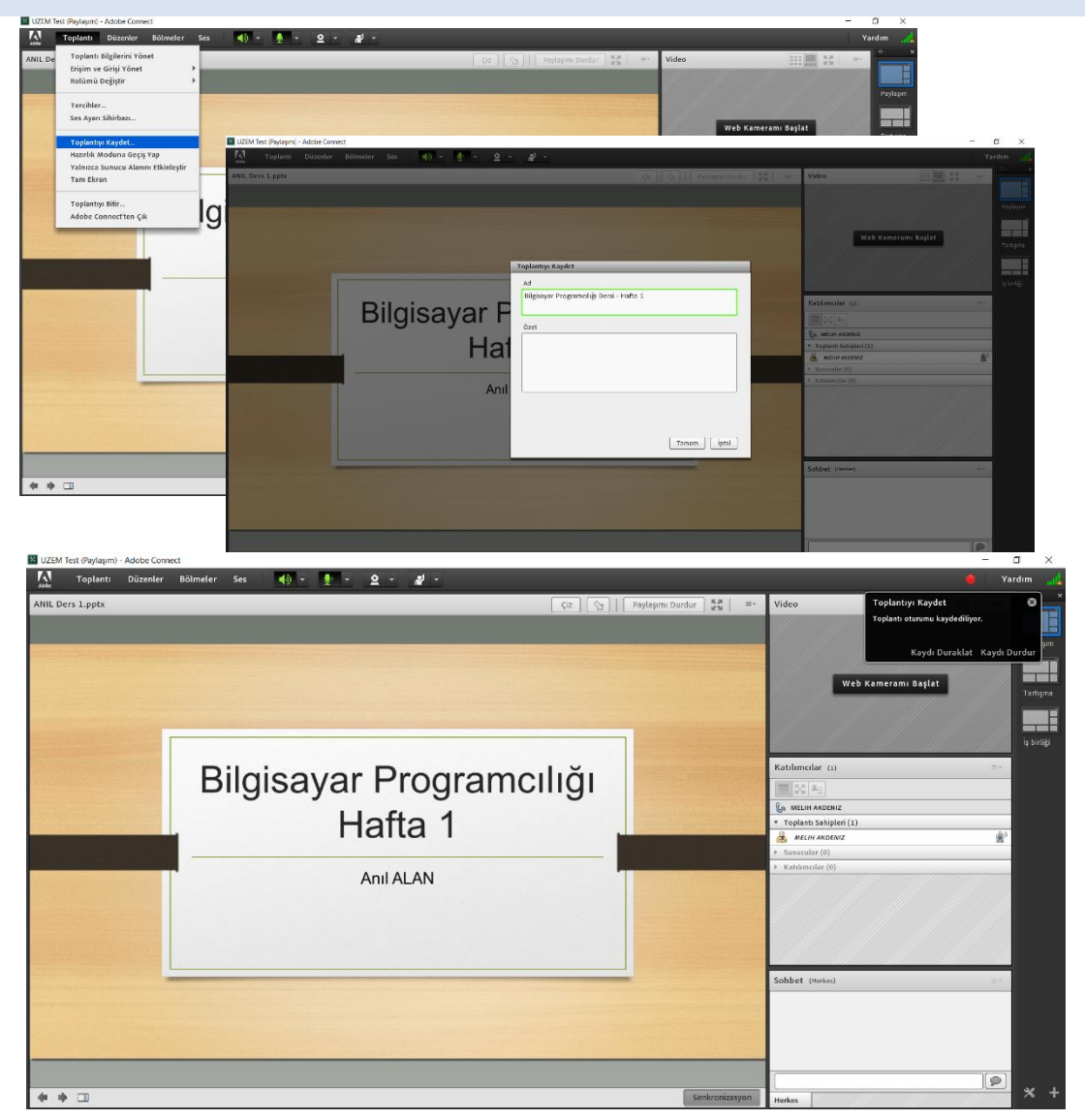

## Adım 12: Toplantı Kaydını Duraklatma veya Durdurma

Derse ara verildiğinde sağ üst köşede yer alan kırmızı kayıt butonu üzerinden veya Toplantı menüsü altında yer alan "Kaydı Duraklat" seçeneği ile kayıt duraklatılabilir. Aynı erişim alanlarından "Kaydı Durdur" seçimi ile de o günkü ders kaydı sonlandırılabilir.

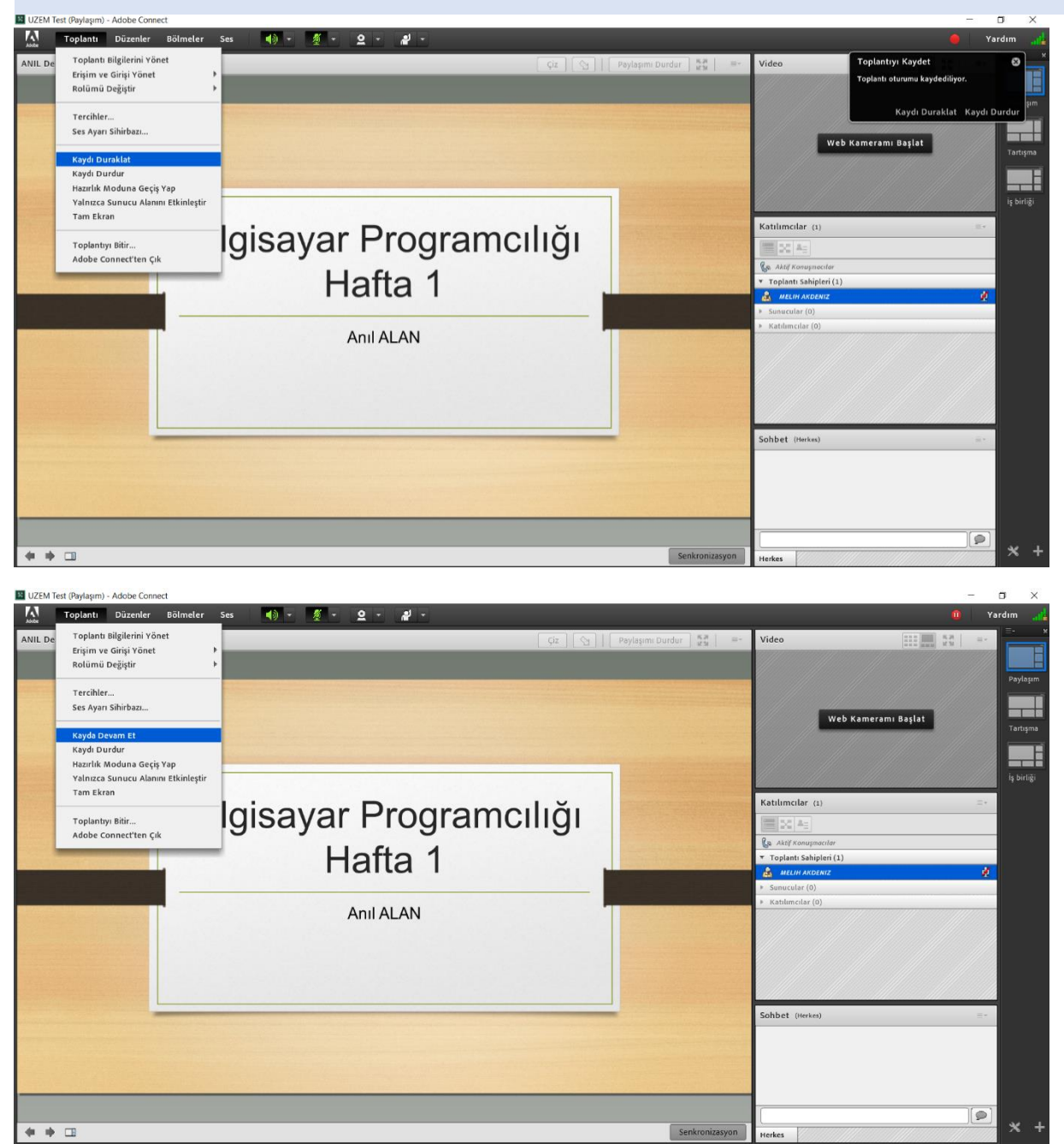

## Adım 13: Toplantıyı Bitir ve Adobe Connect'ten Çıkma

Ders kaydı durdurulduktan sonra, Toplantı menüsünde yer alan "Toplantıyı Bitir" seçimi ile ekran hali hazırda ders bulunan tüm katılımcılara ve "Oturum Aç" butonu aracılığıyla derse girmeye çalışan katılımcılara kapatılır. Bu sayede sağlıklı bir çıkış işlemi gerçekleştirilmiş olur. Aksi takdirde "Adobe Connect'ten Çık" seçeneği veya çıkış (X) butonu üzerinden çıkış işlemlerinde katılımcılar, toplantı sahibi olmadan da ders içerisinde paylaşıma devam edebilirler.

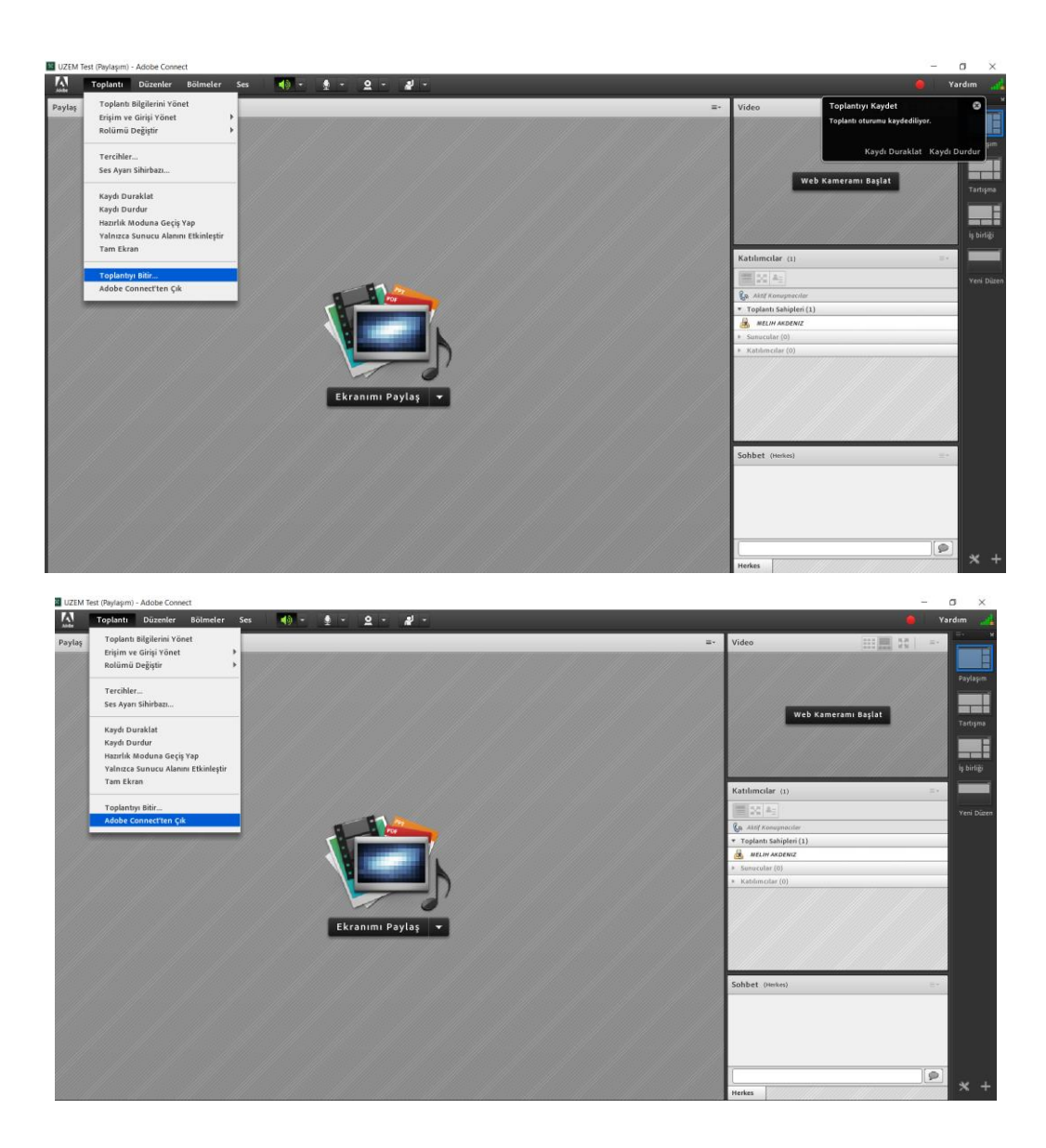

# Adım 14: Ekstra Bilgiler

Yukarıdaki adımlarda yer vermediğimiz aşağıdaki bilgiler ihtiyaca göre özelleştirilebilir;

- Derse uygulama yüklemeden tarayıcı üzerinden devam edilmesi halinde farklı bir görünüm ile karşılaşılır ki bu aşina olunan canlı ders ekranı mevcut iken tavsiye ettiğimiz bir seçim değildir.
- Ders başlangıcında kamera paylaşımında ızgara ve film şeridi seçimi özelliği bulunmakta olup, film şeridi özelliğinde toplantı sahibinin görüntüsü diğer görüntülere göre ön plana çıkartılmaktadır.
- Düzen menüsü aracılığıyla mevcut düzen (çerçeve-ders ekranında sohbet, katılımcılar, ekran paylaşımı vb.) değişiklikler yapılabilir.
- Katılımcıların isimleri üzerinden ilgili katılımcı ses, kamera yetkisi verilmesi dışında sunucu yapılabilir.
- Toplantı menüsünde yer alan Erişim ve giriş yetkilerinden istenildiğinde katılımcıları beklemeye alma ve gelen katılımcıları engelleme seçenekleri kullanılabilir.
- Katılımcılar alanında yer alan katılımcı durumu görünümü ve ara oda durumu ile katılımcı görüntüleri özelleştirilebilir.
- Bölmeler menüsü aracılığıyla anket, not, dosya, soru-cevap vb. etkileşimli ders gereçlerinden faydalanılabilir.